## 2241-2IR How to Creat RAID

1. RAID Creat

 $1 \$  Through UEFI to creat RAID ONLY, Enter into BIOS, find CSM Configuration, press Enter into

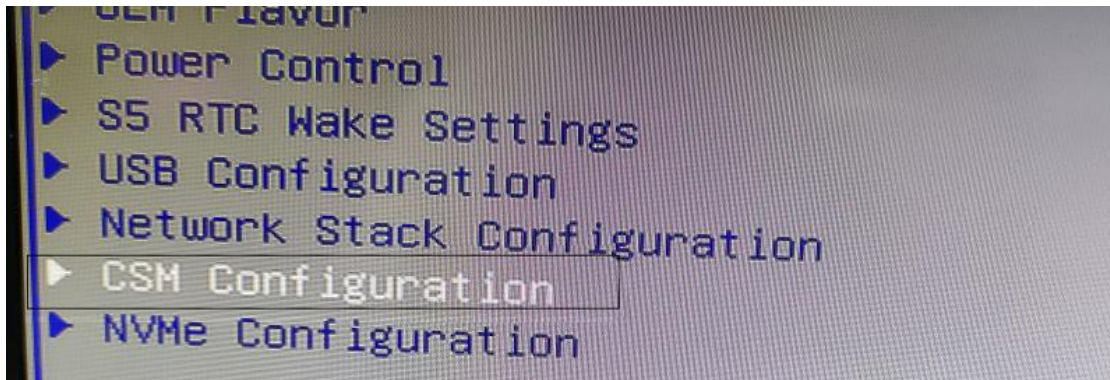

2. Find storage choice, change the mode into UEFI, save and restart (Note: Some motherboard position will be a little different, exactly position is according the motherboard itself. )

| Option ROM execution |          |
|----------------------|----------|
| Network              | [Legacu] |
| Storage              | [UEFI]   |
| Video                | [UEFI]   |
| Other PCI devices    | [UEFI]   |

3、 Enter into BIOS again, you will see the card information as follows

|                              |          | Apt     | io Setup – A | MI   |
|------------------------------|----------|---------|--------------|------|
| Half Advanced Chipset        | Security | Boot    | Save & Exit  | MEBX |
| ▶ Connectivity Configuration |          | HAMMANA |              |      |
| ► CPU Configuration          |          |         |              |      |
| ▶ Power & Performance        |          |         |              |      |
| PCH-FW Configuration         |          |         |              |      |
| Trusted Computing            |          |         |              |      |
| ► ACPI Settings              |          |         |              |      |
| Super IO Configuration       |          |         |              |      |
| ▶ Hardware Monitor           |          |         |              |      |
| ▶ OEM Flavor                 |          |         |              |      |
| Power Control                |          |         |              |      |
| S5 RTC Wake Settings         |          |         |              |      |
| USB Configuration            |          |         |              |      |
| Network Stack Configuration  | in       |         |              |      |
| CSM Configuration            |          |         |              |      |
| NVMe Configuration           |          |         |              |      |
| RAM Disk Configuration       |          |         |              |      |
| Marvell NVMe Configuration   | Utility  |         |              |      |
|                              |          |         |              |      |

4、 Enter into card interface, as follows:

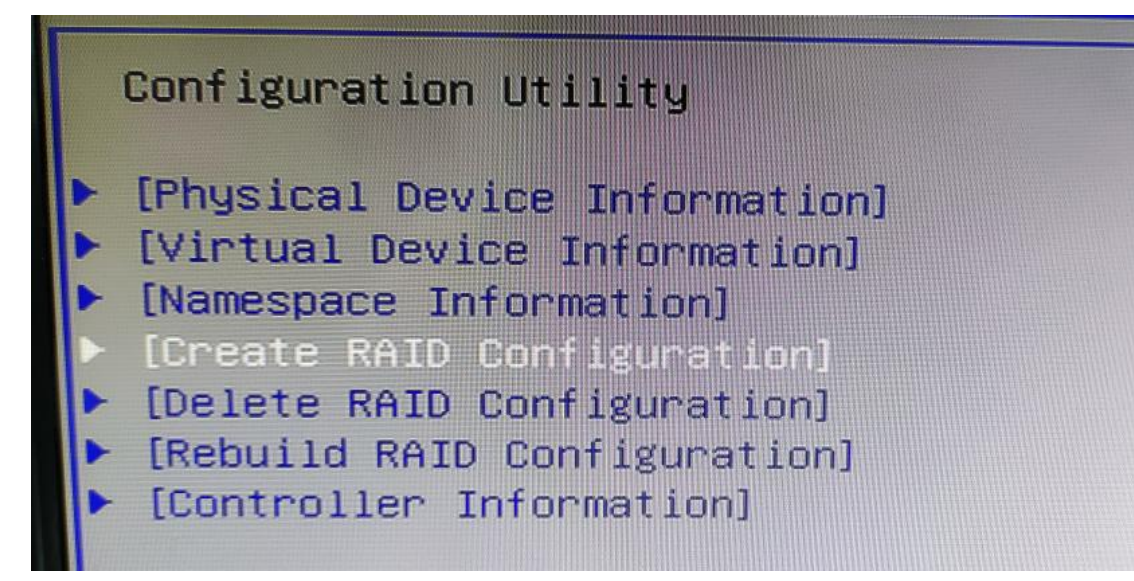

5、Creat RAID, choose Create RAID Configuration menu, press Enter, you will see two NVME disk

| Advanced                                                                             | Aptio Setup – AMI        |
|--------------------------------------------------------------------------------------|--------------------------|
| Device select<br>IOI Samsung SSD 980 PRO 250GB<br>III Samsung SSD 970 EVO Plus 250GB | [Disabled]<br>[Disabled] |

6  $\sim$  Press' $\downarrow$ ' and Enter' to change the state from Disable to Enable. Then choose Goto RAID Config, as follows:

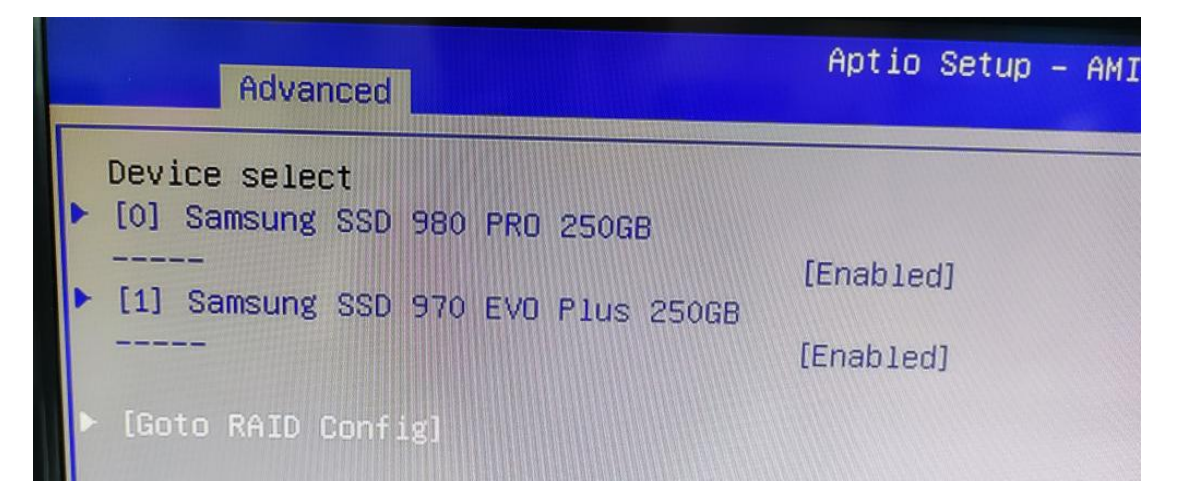

7、 Change RAID Level according to your demands. Take RAID1 for example with default parameters, the pop-up 'Would you like to create this virtual disk' choose 'YES', the Warning as shown below, press 'Enter'

| 1 | Advanced                                                                  | Aptio Setup – AMI                                                                                                    |                                                         |
|---|---------------------------------------------------------------------------|----------------------------------------------------------------------------------------------------|---------------------------------------------------------|
|   | RAID Configuration<br>RAID Level<br>Stripe Size<br>Initialization<br>Name | [RAID1]<br>[128K]<br>[Quick]                                                                                              | Select [Yes] to co<br>Virtual Disk creat<br>parameters. |
|   | Would you like to creat<br>virtual disk?                                  | e this [No]                                                                                                    |                                                         |
|   |                                                                           | WHENING<br>Warning: Applying the new configura<br>will delete all data of the Physical<br>used for the new configuration. | tion<br>Disk<br>Select                                  |
|   |                                                                           |                                                                                                    | ange Opt.<br>F1: General Help<br>F2: Previous Values    |

8、 Choose 'Accept', then 'Enter'

| Advanced                                                                  | Aptio Setup – AMI            |
|---------------------------------------------------------------------------|------------------------------|
| RAID Configuration<br>RAID Level<br>Stripe Size<br>Initialization<br>Name | [RAID1]<br>[128K]<br>[Quick] |
| Would you like to create this virtual disk?                               | [Yes]                        |
| ▶ [Accept]                                                                |                              |

 $9 \ {\rm S}$  Finished creating the RAID, choose 'OK'

| Advanced            | Aptio Setup – A |
|---------------------|-----------------|
| Successful!<br>▶ OK |                 |
|                     |                 |

10、 Choose Virtual Device Information to check the RAID information , If the screen as follows, means you creat the RAID succesfully.

| Advanced                                                                                                    | Aptio Setup – AMI                                                                  |  |  |
|----------------------------------------------------------------------------------------------------|------------------------------------------------------------------------------------|--|--|
| Detail Information<br>ID<br>Name<br>Status<br>BGA Type<br>BGA Status<br>RAID Level<br>Member Count<br>Member ID<br>Stripe Block<br>Size | 0<br>New_VD<br>Functional<br>NONE<br>NONE<br>RAID1<br>2<br>[0][1]<br>128K<br>232GB |  |  |
| Media Patrol Option<br>▶ [START]                                                                                                    |                                                                                    |  |  |

## 2. RAID Reconstruction

 When there's failed disk for RAID Mode, need to shutdown and change the bad disk to a good one. RAID mode will be reconstructed automatically. Get into RAID interface, status shows 'Degrade' and BGA Type shows 'Rebuilding'. You can check the progress of percent that shown after 'Running'.

| Aptio Setup — AMI                     |  |  |
|---------------------------------------|--|--|
| 0<br>New_VD                           |  |  |
| Degrade<br>Rebuilding<br>RUNNING(6%)  |  |  |
| RAID1<br>2<br>[0][1]<br>128K<br>2326B |  |  |
|                                       |  |  |

## 3. Delete RAID

 $1_{\times}\,$  Choose Delete RAID Configuration and press 'Enter'

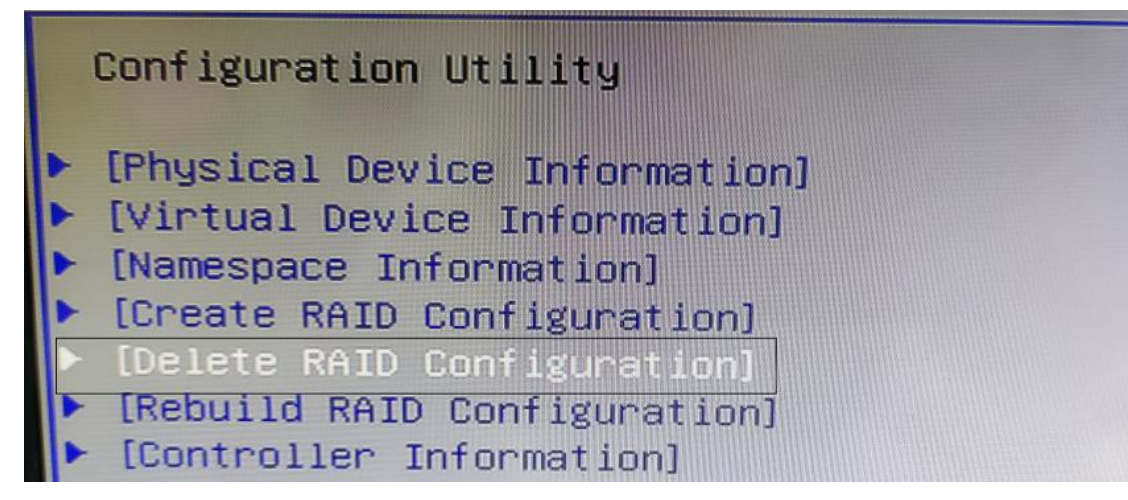

2、 Shown 'Are you sure you want to delete the selected virtual Disk?' then choose 'YES' then 'ACCEPT' to delete RAID.

| Aptio Setup – AMI |  |
|-------------------|--|
|                   |  |
| [Enabled]         |  |
| [Yes]             |  |
|                   |  |
|                   |  |

## Using CLI Tool to creat, we have 3 tools (UEFI, Linux, Windows).

1、 Take linux System for example, run with cli Tool, ./mnv\_cli Command.,

[root@localhost linux]# ./mnv\_cli
CLI Version: 1.0.0.1046
Welcome to NVMe Command Line Interface.

>

2、 Check the info of RAID Card, run command info -o hba,

| > info - o hba          |                                    |
|-------------------------|------------------------------------|
| NVMe Controller ID      | 0                                  |
| Bus Device Fun:         | 01:00.00                           |
| Device:                 | /dev/nvme0                         |
| Firmware Version:       | 1.0.0.1054                         |
| VID:                    | 0x1b4b                             |
| SVID:                   | 0x1b4b                             |
| DID:                    | 0x2241                             |
| SDID:                   | 0x2241                             |
| RevisionID:             | BOB                                |
| Port Count:             | 2                                  |
| Max PD of Per VD:       | 2                                  |
| Max VD:                 | 2                                  |
| Max PD:                 | 2                                  |
| Max NS of Per VD:       | 1                                  |
| Max NS:                 | 2                                  |
| Host ID:                | 0                                  |
| Supported RAID Mode:    | RAIDŪ RAID1 JBOD                   |
| Cache:                  | On                                 |
| Supported BGA Features: | Initialization Rebuild MediaPatrol |
| Support Stripe Size:    | 128KB 256KB 512KB                  |
| Supported Features:     | Import RAID Namespace Dump         |
| Root Complex:           | 0                                  |
| Link width:             | 4x                                 |
| PCIe speed:             | 8Gb/s                              |
| Root Complex:           | 1                                  |
| Link width:             | 4x                                 |
| PCIe speed:             | 8Gb/s                              |
| End Point:              | 0                                  |
| Link width:             | 8x                                 |
| PCIe speed:             | 8Gb/s                              |

3、 Check the info of the disks, run Command info -o pd,

PD ID: 0 Model: Samsung SSD 980 PRO 500GB 55 GYNFOW1 00501 Y Serial: 512 bytes 976773168 Sector Size: LBA: 465 **GB** Size: SSD backend RC/Slot ID: 0 SSD backend Namespace ID: 1 5**B2QGXA**7 Firmware version: Idle Status: Assigned: No SMART Critical Warning: No PD ID: 1 Model: Samsung SSD 980 PRO 500GB s5GYNFOW100578T 512 bytes Serial: Sector Size: LBA: 976773168 Size: 465 GB SSD backend RC/Slot ID: 1 SSD backend Namespace ID: 1 Firmware version: 5B2QGXA7 Status: Idle Assigned: No SMART Critical Warning: No

4、 Creat RAID1, execute command vd -a create -r 1 -d 0,1, 'cmd success' shown created successfully.

```
> vd - a create - r 1 - d 0,1
cmd success
>
```

5、Check RAID info, execute command info -o vd

| > info - o vd             |                       |
|---------------------------|-----------------------|
| VD ID:                    | 0                     |
| Name:                     | VD_0                  |
| Status:                   | Functional            |
| Importable:<br>RAID Mode: | No<br>RAID1<br>465 GR |
| PD Count:                 | 2                     |
| PDs:                      | 0 1                   |
| Stripe Block Size:        | 128K                  |
| Sector Size:              | 512 bytes             |
| Total # of VD:            | 1                     |

6、 If SSD has malfunction, shutdown and change to a good one, RAID will reconstructed automatically. Check RAID info as below.

| > info -o vd       |            |    |         |    |     |
|--------------------|------------|----|---------|----|-----|
| VD ID:             | 0          |    |         |    |     |
| Name:              | VD_0       |    |         |    |     |
| Status:            | Degrade    |    |         |    |     |
| Importable:        | No         |    |         |    |     |
| RAID Mode:         | RAID1      |    |         |    |     |
| size:              | 465 GB     |    |         |    |     |
| PD Count:          | 2          |    |         |    |     |
| PDs:               | 0 1        |    |         |    |     |
| Stripe Block Size: | 128K       |    |         |    |     |
| Sector Size:       | 512 bytes  |    |         |    |     |
| BGA progress:      | Rebuilding | is | running | in | 13% |
|                    |            |    |         |    |     |

7、 To Delete RAID, execute Command vd -a delete -i 0.